# GUIDELINES (USER MANUAL) FOR THE CANDIDATES FOR ONLINE REGISTRATION & CHOICE FILLING

- NEW CANDIDATE REGISTRATION
- REGISTERED USER LOGIN
- FORGOT PASSWORD
- CHOICES AVAILABLE
- **CHOICE SUBMISSION**
- **CHOICE INTERCHANGE**
- DELETION OF MULTIPLE CHOICES
- **CHOICE LOCKING**
- CHANGE PASSWORD
- LOGOUT

## **1.** New Candidate's Registration for All India Quota UG Medical and Dental

#### Courses

During this step the eligible candidates on the basis of All India Pre Medical/Pre Dental Entrance Test (for short referred as AIPMT), 2014 results, **declared eligible/qualified to take part in All India Quota Counseling 2014** are required to register through Internet (<u>http://mcc.nic.in</u>) from places of their convenience. Detailed procedure is described below:

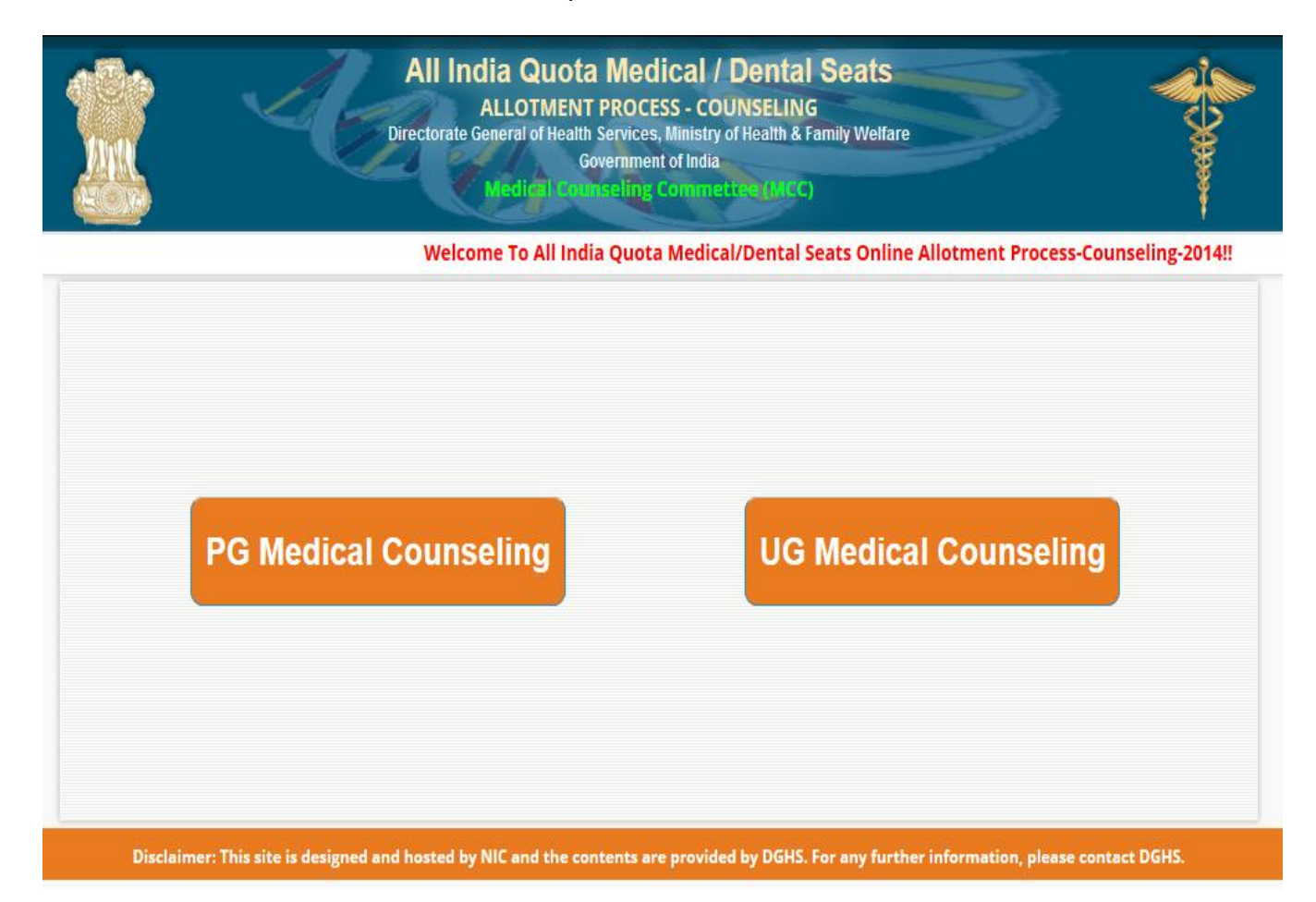

 The candidates declared eligible for counseling would be required to visit the MCC Counseling website and click on "Candidate Login <sup>NEW</sup>" Link.

|                        | All                                                       | ndia Qu                                                                                                    | Jota Under G<br>ONLINE ALLOTME<br>rate General of Health So<br>Gove                                                                                                    | raduate Me<br>NT PROCESS - C<br>ervices, Ministry of<br>ernment of India<br>aling Commet                                                                                                    | edical / Dental So<br>OUNSELING<br>Health & Family Welfare                                                                                                    | eats             |            |
|------------------------|-----------------------------------------------------------|----------------------------------------------------------------------------------------------------|----------------------------------------------------------------------------------------------------|----------------------------------------------------------------------------------------------------|----------------------------------------------------------------------------------------------------|------------------|------------|
| Home                   | Counseling Scher                                          | ne NgWj                                                                                                    | Counseling Schee                                                                                                    | dule NeWi F                                                                                                    | Participating Institutions                                                                                                    | Notices          | Contact Us |
|                        | Counseling S                                              | chedule fo                                                                                                    | r AIPMT 2014 is now                                                                                                    | available, please                                                                                                    | click on Counseling Schee                                                                                                    | lule on Home Pag | e          |
| Candidate<br>Candidate | vices<br>Login<br>Information Bulletin<br>More / Archives | A<br>The Hon't<br>35/2012 ii<br>Vs Directo<br>General o<br>Counselin<br>In order thas<br>constit<br>For Couns<br>Online Co<br>by the CB<br>Counseli<br>a. Main C<br>b. Exercis<br>as per se<br>c. Process<br>d. Round<br>e. Report<br>PM, as per<br>f. Process<br>g. Round<br>h. Report<br>5:00 PM,<br>i. Publicat<br>j. Fresh C<br>round 3 (r | I India Quota UG<br>Online Allotment J<br>Online Allotment J<br>Ile Supreme Court of<br>In Writ Petition (Civil) No<br>orate General of Health<br>f Health Services, Mini-<br>g for 15% All India Quot<br>to comply with these di<br>tuted a Medical Counsel<br>eling date please see co<br>unseling shall be conduc<br>SE, New Delhi.<br>Ing Process (Please Se<br>ounseling Registration<br>ing of Choices, indicativ<br>erver time of the data<br>s of Seat Allotment – Ro<br>1 Result Publication<br>ing at the allotted Medic<br>er server time of the<br>of Seat Allotment -Rou<br>2 Result Publication<br>ing at the allotted Medic<br>as per server time of<br>ion of net vacant seats<br>hoice Submission & lock<br>upto 5:00 PM, as per server | Medical / Den<br>process (Onlin<br>India vide order d<br>o 443 of 1992 in th<br>Services and Anr<br>stry of Health & Fa<br>ta undergraduate M<br>irections Ministry o<br>ling Committee (MC<br>ounseling schedule.<br>cted on the basis of<br>See Counseling S<br>ve seats and Lockin<br>e)<br>ound 1<br>al/Dental College a<br>date)<br>ind 2<br>al / Dental Colleges<br>f the date)<br>king of choices by a<br>server time of th | tal Seats - 2014<br>e Counseling)<br>ated 07.06.2012 in I.A. No.<br>e matter of Sharwan Kumar<br>has directed the Directorate<br>amily Welfare to hold Online<br>BBS/BDS seats.<br>f Health and Family Welfare<br>CC).<br>F AIPMT Result 2014 declared<br>chedule).<br>g of choices (upto 5:00 PM,<br>gainst 1st Round (upto 5:00<br>c against Round 2 (upto<br>il eligible candidates for<br>e date) more | News / E         | vents      |
|                        |                                                           | (upto 5:0                                                                                                    | 00 PM, as per server (                                                                                                    | time of the date)                                                                                                    | 121                                                                                                    |                  |            |
|                        |                                                           | Informati                                                                                                    | on Bullietin 2014                                                                                                    | AIPMT Resul                                                                                                    | t Help Centre                                                                                                    |                  |            |

 If you are already registered candidate then you may login into the system.

#### All India Quota Online Under Graduate Medical / Dental Seats ALLOTMENT PROCESS - COUNSELING Directorate General of Health Services, Ministry of Health & Family Welfare Government of India

ical Counseling Commettee (MCC)

Home

| Registered User Sign In                                                                                                    |                                                                                                    |
|----------------------------------------------------------------------------------------------------|----------------------------------------------------------------------------------------------------|
| Roll No:<br>Password:                                                                                                    | Login                                                                                                    |
| New User Registration Here!!<br>Portulary & & above.<br>ution: Your IP address ::1 is being<br>For new<br>Registration<br>Click here                                                                                                    | monitored for security pur<br>To retrieve<br>the Forgotten<br>Password                                                                                                    |
| <ul> <li>A Password is solely the responsition password.</li> <li>2. Constitution of the final local states in the print of the final local states in the print of the final local states and the print of the final local states are advised to your session.</li> <li>4. Candidates are advised to keep changing the Password states are advised to keep changing the password states are advised to keep changing the password states are</li></ul> | ibility of the candidate and all care<br>ocked choices for submission during reporting.<br>indly click the LOGOUT button and close all the<br>assword at frequent intervals. |

- For new registration click on "New User Registration Here !!" link.
- The candidate is required to enter the Roll Number, Application Number, candidate's name, & Date of Birth exactly same as per his/her AIPMT application form/admit card details.
- Password should be as per the password policy shown during the New User Registration process. Please remember this password for continuation of the process of registration, choice filling and choice locking. This password or changed password (if any carried out by the candidate) must be remembered till the completion of Online Allotment Admission Process. The MCC and NIC will not be responsible for any consequences arising out of forgotten password/misuse of password.
- The password policy is as under:

- Your password must be 8-13 character long.
  - Your password must contain at least:
    - One capital letter (A-Z),
  - One small letter (a-z),
  - One numeric (0-9),
  - One special character (@#\$&)

You will also be shown the above and guided about the process while creating your password.

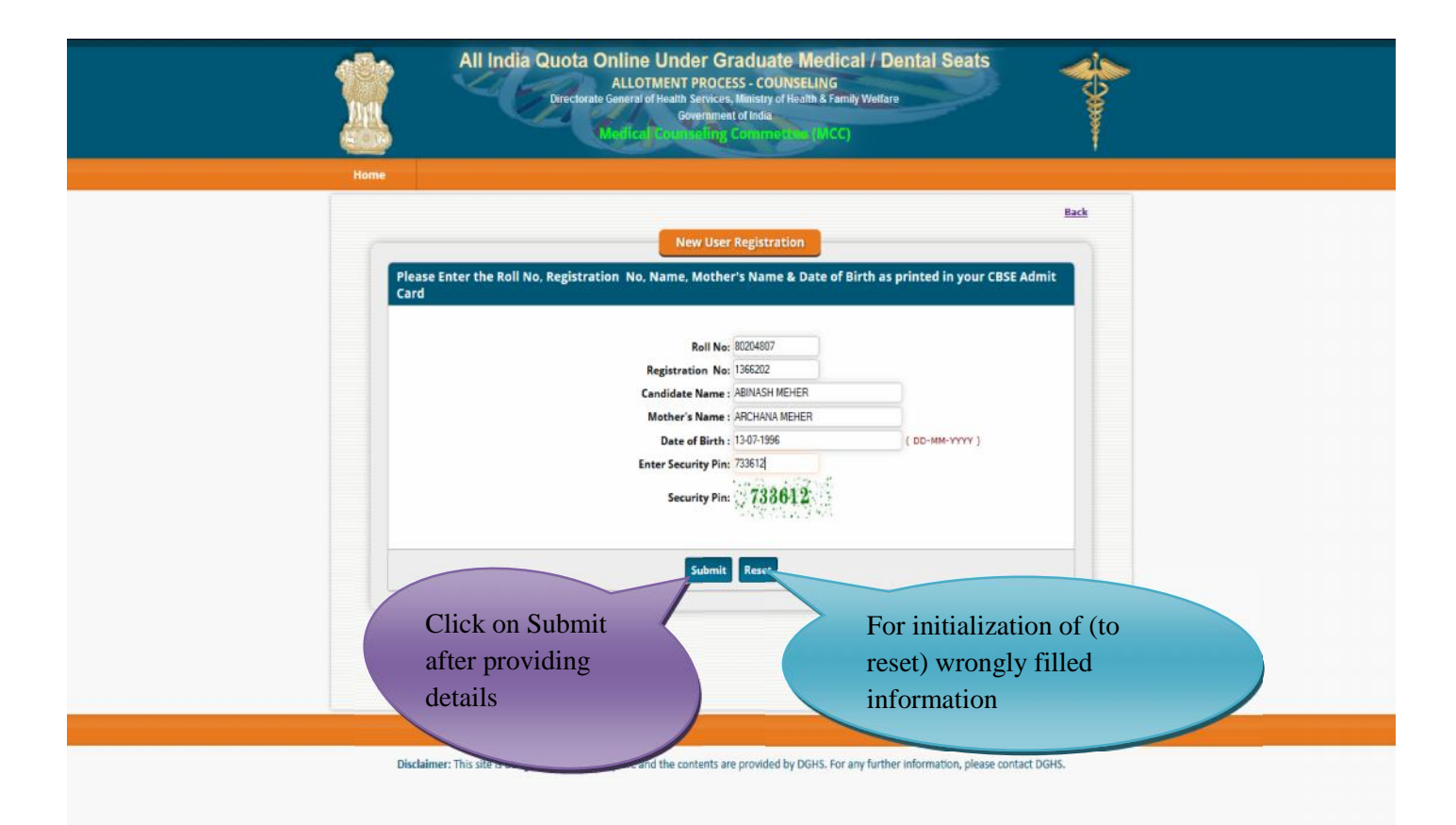

## If you click on Submit button then the following window will appear and candidate is required to click on I Agree the click to proceed

| Home | All India Quota Online Under Graduate Medical / Dental Seats<br>ALLOTMENT PROCESS - COUNSELING<br>Directorate General of Health Services, Ministry of Health & Lamily Welfare<br>Government of India<br>Medical Counseling Commettee (MCC)                                                                                                    |  |
|------|----------------------------------------------------------------------------------------------------|--|
|      | Candidate's Agreement                                                                                                    |  |
|      | Hello                                                                                                    |  |
|      | <ul> <li>Interchy agree to the following terms and conditions governing the admission process of MCC (AFMT-2014).</li> <li>Intare gone through and understood the contents of Information Brochure (Prospectus and eligibility criteria prescribed therein: I shall abide by rules and admission process of All India Quota UC Medical/Dental Scat as specified by the MCC.</li> <li>It know that during verification of documents at the time of reporting, if any discrepancy is detected in original document, including entgery, sub category and gender, then I may not be considered for Allotement.</li> <li>It know that the personal information provided by me is genuine and authentic.</li> <li>I declare that I will not disclose or share the password and notificaryholdy Tunderstand that I am of objet reports and any password.</li> <li>It an aware of the fee, bend etc conditions of the Institution that I am interested in and know that MCC has no role to play in that.</li> <li>In have read and understood the Counseling Scheme and Frequently Asked Questions (EQS).</li> </ul> |  |
|      | Click here to proceed                                                                                                    |  |
|      |                                                                                                    |  |

The above data submitted by candidate is verified against the candidate's detail provided by the Central Board of Secondary Education CBSE). If it matches, then, Candidate would be allowed access for updating of the candidate's profile along with selection of individual password. In case of any mismatch, the candidate would not be allowed to access the online counseling website. In case of genuine candidates, who could not register for the online counseling, the candidates could approach personally, to nearby Help Centers (Participating Government Medical/Dental College) or MCC Control Room for recovery of the correct information on production of individual identity and other credentials during registration period only.

• After successful registration, the candidate would be shown the credentials as available in the database provided by CBSE. The candidate would be allowed to enter data as per the following criteria in case they are not correct:

- In case of Physically Handicapped (PH) candidates, the candidate is required to select respective PH type, viz., PH1 or PH2
- Any change in the candidate's name, gender and date of birth are not permitted.
- Candidate is required to enter their Mother's and Father's name.
- Candidate is required to choose security Question and give its Answer for recovery of password in case forgotten. The candidate must remember the security question and answer given by the candidate.
- Candidate is required to enter his/her password. Next time, the candidate can login directly with Roll number as Login Id and the chosen password as Password.
- Candidate are required to update their complete mailing address along with pin code, phone number including STD, mobile and email etc.
- On clicking the 'submit' button, the candidate would be shown the data entered for verification and for confirmation. Once this personal data is Verified and Confirmed, the candidate is not allowed to change.

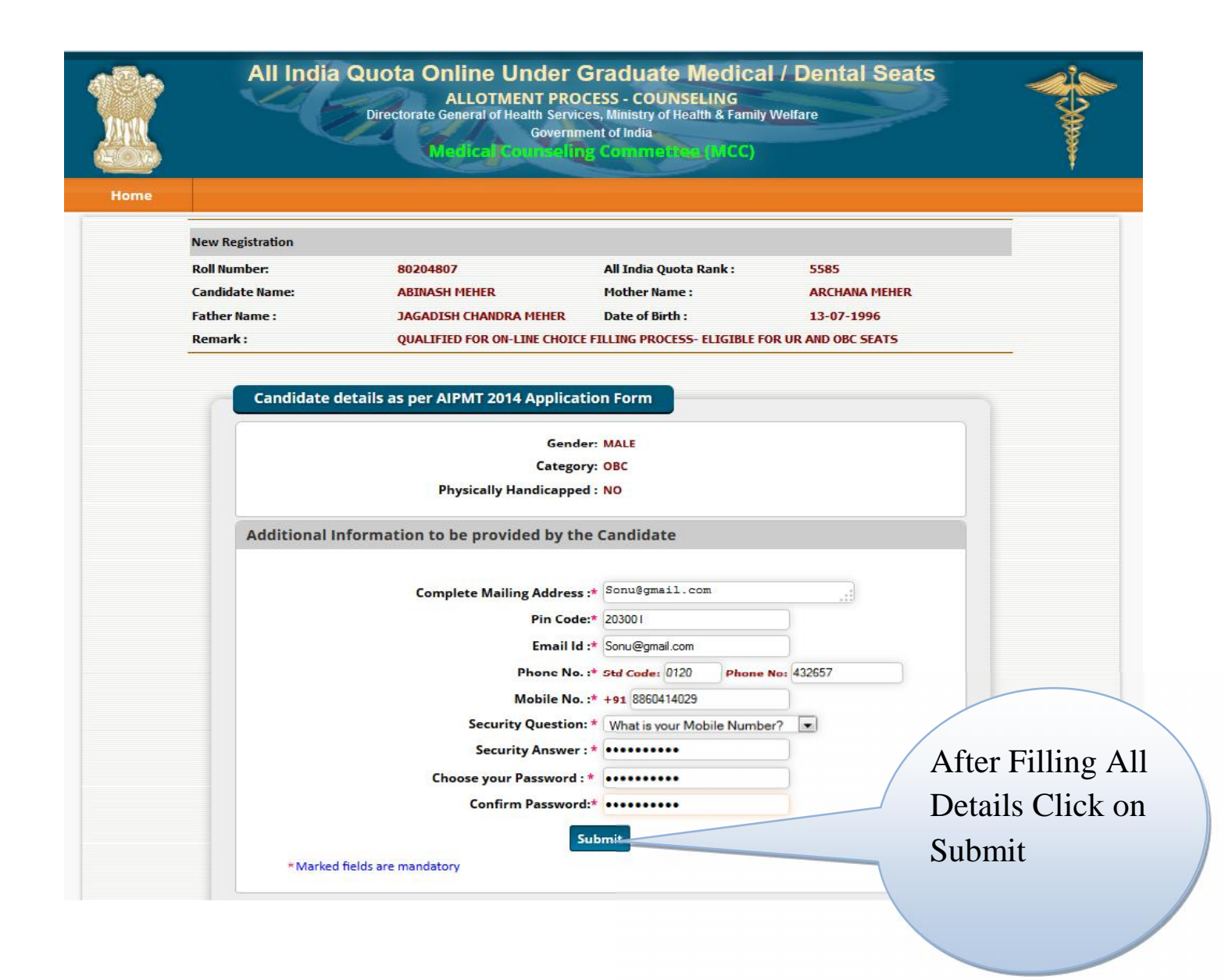

|      | All India                      | Quota Online Under (<br>ALLOTMENT PRO<br>Directorate General of Health Servic<br>Governm | Graduate Medica<br>CESS - COUNSELING<br>es, Ministry of Health & Famil<br>Iont of India | al / Dental Seats            | Ser. |
|------|--------------------------------|------------------------------------------------------------------------------------------|-----------------------------------------------------------------------------------------|------------------------------|------|
| Home |                                | Medical sourcelin                                                                        | g commettee (MLC)                                                                       |                              |      |
|      | New Persistration              |                                                                                          |                                                                                         |                              |      |
|      | Roll Number:                   | 80204807                                                                                 | All India Quota Rank :                                                                  | 5585                         |      |
|      | Candidate Name:                | ABINASH MEHER                                                                            | Mother Name :                                                                           | ARCHANA MEHER                |      |
|      | Father Name :                  | JAGADISH CHANDRA MEHER                                                                   | Date of Birth :                                                                         | 13-07-1996                   |      |
|      | Remark :                       | QUALIFIED FOR ON-LINE CHOICE                                                             | FILLING PROCESS- ELIGIBLE                                                               | FOR UR AND ODC SEATS         |      |
|      | Candidate d                    | etails                                                                                   |                                                                                         |                              |      |
|      |                                | Gende                                                                                    | er: MALE                                                                                |                              |      |
|      |                                | Categor                                                                                  | ry: OBC                                                                                 |                              |      |
|      |                                | Physically Disable                                                                       | d : NO                                                                                  |                              |      |
|      | Additional In                  | nformation<br>Complete Mailing Addres                                                    | ss: SONUSHARMA@GMAIL.CO                                                                 | M                            |      |
|      |                                | Pin Cod                                                                                  | le: 203001                                                                              |                              |      |
|      |                                | Email                                                                                    | ld: sonusharma@gmail.com                                                                |                              |      |
|      |                                | Phone N                                                                                  | o.: 0120-432657                                                                         |                              |      |
|      |                                | Security Questio                                                                         | n: WHAT IS YOUR MOBILE NU                                                               | MBER?                        |      |
|      |                                | Security Answe                                                                           | er: (Your answer has been end                                                           | crypted for security reason) |      |
|      |                                | Confirm Registration                                                                     | n Back                                                                                  |                              |      |
|      |                                |                                                                                          |                                                                                         | After verifying all the      |      |
|      |                                |                                                                                          |                                                                                         | details click on Confirm     |      |
| D    | isclaimer: This sile is design | red and hosted by NIC and the contents                                                   | are provided by DG                                                                      | Registration if you find     |      |
|      |                                |                                                                                          |                                                                                         | any wrong details            |      |
|      |                                |                                                                                          |                                                                                         | (entries) the click on       |      |
|      |                                |                                                                                          |                                                                                         | Back                         |      |
|      |                                |                                                                                          |                                                                                         |                              |      |
|      |                                |                                                                                          |                                                                                         |                              |      |

- Before final Confirmation of the credentials, intermediate page would be displayed as shown above, towards confirmation of entered information.
- At the end of the process, a registration slip will be generated which could be taken as printout by candidate for record purpose.
- The candidate can change their password after login, if desired.
- After successful registration, candidate can submit choices, modify, delete, and change order as many times as required during the Registration and Choice Filling period.

## **Registration Slip**

| ne | Directorate General of Health Services, Ministry of Health & Family Welfare<br>Covernment of India<br>Metical Gourseling Comments (MCC) |                                                                                 |                                |                                |  |  |  |
|----|----------------------------------------------------------------------------------------------------|---------------------------------------------------------------------------------|--------------------------------|--------------------------------|--|--|--|
|    | Registration Slip                                                                                                    |                                                                                 |                                |                                |  |  |  |
|    | Roll Number:                                                                                                    | 80204807                                                                        | All India Quota Rank :         | 5585                           |  |  |  |
|    | Candidate Name:                                                                                                    | ABINASH MEHER                                                                   | Mother Name :                  | ARCHANA MEHER                  |  |  |  |
|    | Father Name :                                                                                                    | JAGADISH CHANDRA MEHER                                                          | Date of Birth :                | 13-07-1996                     |  |  |  |
|    | Remark :                                                                                                    | QUALIFIED FOR ON-LINE CHOICE                                                    | E FILLING PROCESS- ELIGIBLE FO | OR UR AND OBC SEATS            |  |  |  |
|    |                                                                                                    |                                                                                 |                                |                                |  |  |  |
|    | Email Id;                                                                                                    | sonusharma@gmail.com                                                            | Gender:                        | MALE                           |  |  |  |
|    | Phone No.:                                                                                                    | 0120-432657                                                                     | Physical Handicapped:          | NO                             |  |  |  |
|    | Mobile No.:                                                                                                    | 8860414029                                                                      | Category:                      | OBC                            |  |  |  |
|    | Registration Date:                                                                                                    | 17-6-2014 Time: 15:16:20                                                        |                                |                                |  |  |  |
|    | Address:                                                                                                    | Your Complete Mailing Address                                                   |                                |                                |  |  |  |
|    | Pincode:                                                                                                    | 203001                                                                          |                                |                                |  |  |  |
|    | Note: Candidate reg<br>must be taken to pro                                                                                             | Stered successfully, Login Cre<br>otect the Credentials.<br>Click here to Print | dentials are required to       | he kept confidential. All care |  |  |  |
|    |                                                                                                    | Registration Slip                                                               |                                | ogin                           |  |  |  |

## 2. Registered User Login

During this step, registered candidates can login to the system. The process is indicated below:

Enter Roll number as Login Id and Password (selected during the registration process) in the following screen:
 All India Quota Online Under Graduate Medical / Dental Seats

| Home | ALLOTMENT PROCESS - COUNSELING<br>Directorate General of Health Services, Ministry of Health & Family Welfare<br>Government of India<br>Medical Counseling Commerces (MCC)                                                                                                    |  |
|------|----------------------------------------------------------------------------------------------------|--|
|      | Candidate Login                                                                                                    |  |
|      | Registered User Sign in                                                                                                    |  |
|      | Roll No:<br>Password:                                                                                                    |  |
|      | New User Registration Here!!                                                                                                    |  |
|      | Best view with IE 6 & above.<br>Caution: Your IP address ::1 is being monitored t<br>For Registered                                                                                                    |  |
|      | Key Features Candidate                                                                                                    |  |
|      | Confidentiality of Password is solely the responsibility of the cander<br>protect the password.     Candidates must take the printout of the final locked choices for submiss     For security reasons, after finishing your work, kindly dick the LOGOUT button<br>windows related to your session.     Candidates are advised to keep changing the Password at frequent intervals. |  |

• The entered data is validated by the system; the system allows the candidate to login, if the entered values are correct.

| No. of Contract of Contract of | Me                      | dical Counseling Comn                                                                                  | iettee (MCC)                         | ₩<br>₩               |  |  |
|----------------------------------------------------------------------------------------------------|-------------------------|----------------------------------------------------------------------------------------------------|--------------------------------------|----------------------|--|--|
|                                                                                                    |                         |                                                                                                    |                                      | 1                    |  |  |
|                                                                                                    |                         |                                                                                                    |                                      |                      |  |  |
|                                                                                                    | Candidate Details       | Ω                                                                                                    |                                      |                      |  |  |
| Home                                                                                                    | Name :                  | ABINASH NEHER                                                                                          | Mother Name :                        | ARCHANA MEHER        |  |  |
| Registration Detail                                                                                                    | Roll No :               | 80204807                                                                                               | All India Quota Rank :               | 5585                 |  |  |
| Choice Available                                                                                                    | Gender :                | MALE                                                                                                   | Physically<br>Handicapped :          | No                   |  |  |
| Choice Filling                                                                                                    | Category :              | OBC                                                                                                    | Date of Birth :                      | 13-07-1996           |  |  |
|                                                                                                    | Remark :                | Qualified for on-line choice fillin                                                                    | g process- Eligible for UR and OBC S | eats                 |  |  |
| Choice InterChange                                                                                                    |                         |                                                                                                    |                                      |                      |  |  |
| Choice Move                                                                                                    | Registration Deta       | ils                                                                                                    |                                      |                      |  |  |
| Multiple Deletion                                                                                                    |                         |                                                                                                    |                                      |                      |  |  |
| Indicative Seat                                                                                                    | Email Id :              | sonusharma@gmail.com                                                                                   | Gender :                             | MALE                 |  |  |
| Lock Choice                                                                                                    | Phone No. :             | 0120432657                                                                                             | Physical Handicapped :               | No                   |  |  |
| CONTRACTOR OF A                                                                                                    | Mobile No. :            | 8860414029                                                                                             | Category :                           | OBC                  |  |  |
| Print Lock Choice                                                                                                    | Pincode :               | 203001                                                                                                 | Address :                            | sonusharma@gmail.com |  |  |
| Candidate FeedBack                                                                                                    | Registration Date :     | 17-6-2014 Time: 15:16:19                                                                               |                                      |                      |  |  |
| Change Password                                                                                                    | Note: Candidate's PASSV | didate's PASSWORD is required to be kept confidential. All care must be taken to protect the password. |                                      |                      |  |  |
|                                                                                                    |                         |                                                                                                    |                                      |                      |  |  |
| οσΩut                                                                                                    |                         |                                                                                                    |                                      |                      |  |  |

Disclaimer: This site is designed and hosted by NIC and the contents are provided by DGHS. For any further information, please contact DGHS.

### 3. Forgot Password

To retrieve the forgotten password, system facilitates the following process:

- The candidate is required to enter the Roll Number, Application Number, Date of Birth, security question & answer thereon as given during New Candidate registration process.
- The above data submitted by candidate will be validated with the registered candidates' database. If the above entries match, then only the candidate would be permitted to enter new password to proceed further. In case the candidate is not able to retrieve password, the candidate is required to approach Medical Counseling Committee (MCC) through e-mail <u>aiqpmt-mcc@nic.in</u> or telephone number 011-23062493.

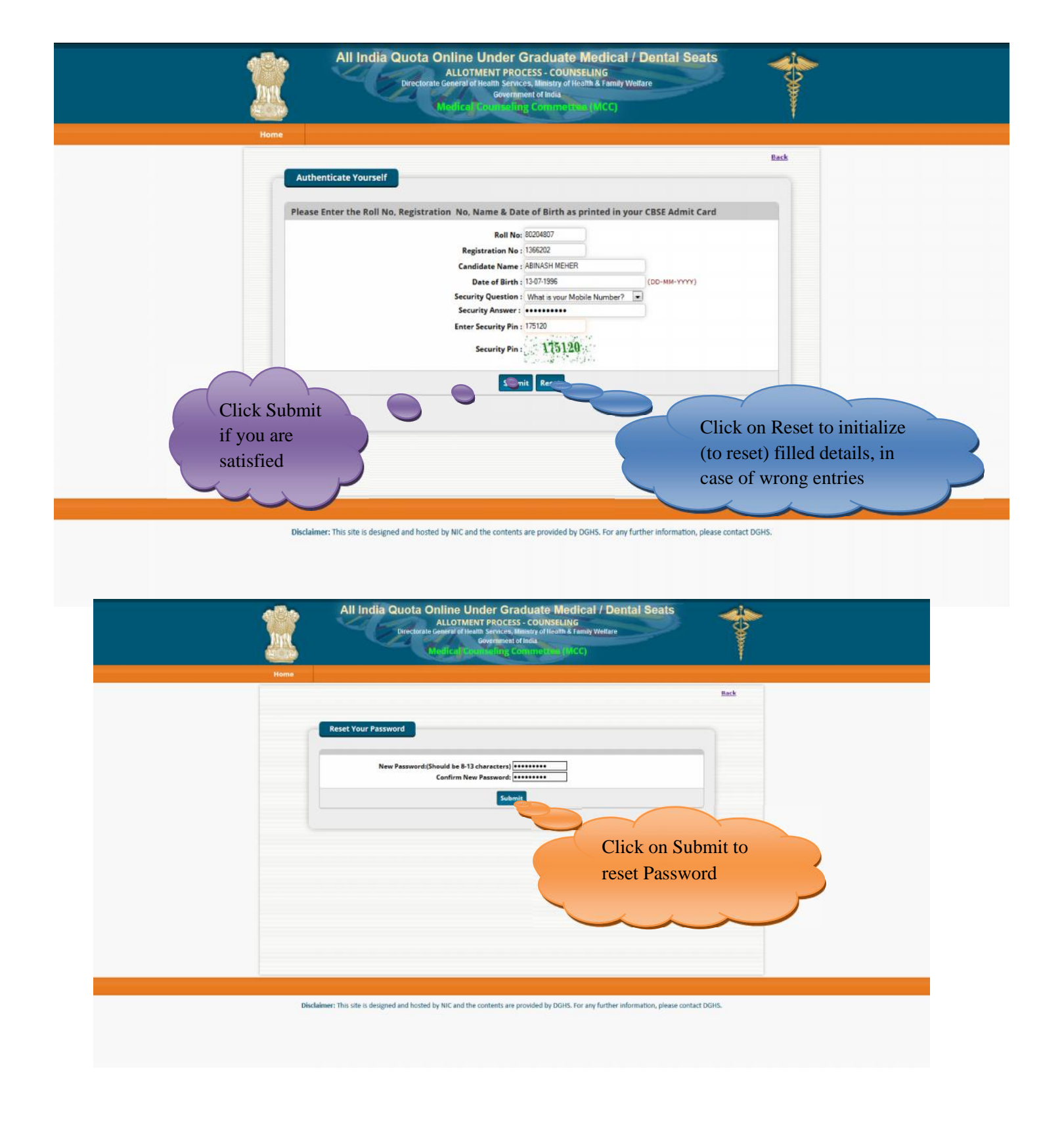

## Click on Submit; Show the Message of Changed Password Successfully

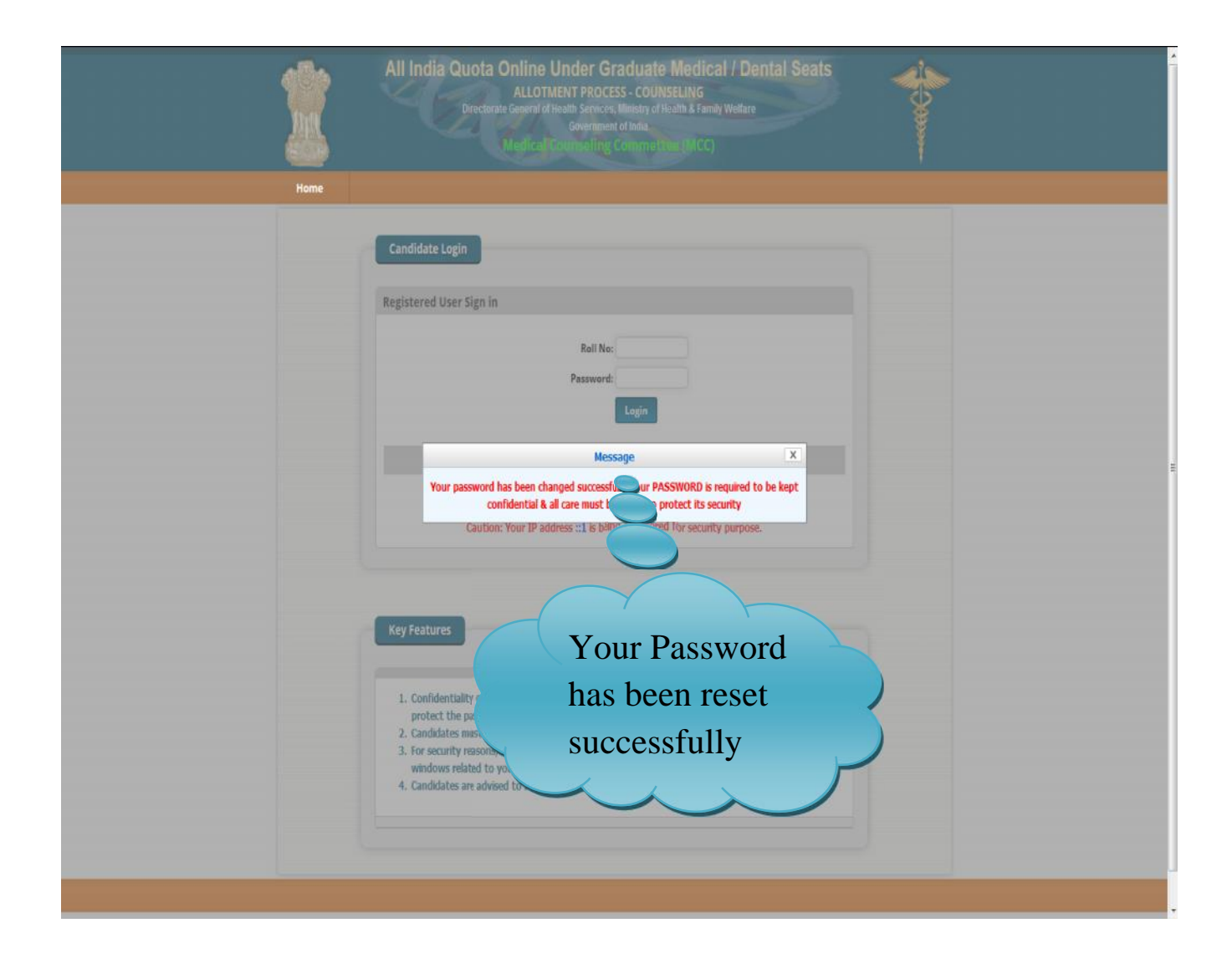

#### 4. Choices Available

After successful login and on clicking the link "Choice Available", the systems internally retrieve the credentials of the candidate like gender, category, sub-category, date of birth, and eligibility remarks from the candidate's database and the available choices specific to the candidate based on his/her credentials will be displayed in the following manner:

| All India | Quota Online Post Graduate Medical / Dental Seats                           |
|-----------|-----------------------------------------------------------------------------|
|           | ALLOTMENT PROCESS - COUNSELING                                              |
|           | Directorate General of Health Services, Ministry of Health & Family Welfare |
|           | Government of India                                                         |

### al Counseling Commettee (MCC)

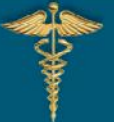

| Home  | e              |            |
|-------|----------------|------------|
| Reyis | tration Detail |            |
| Choic | e Available    | 4          |
| Choic | e Filling      |            |
| Choic | InterChange    |            |
| Choi  | Move           |            |
| Mul   | le Deletion    |            |
| Inc   | tive Seat      |            |
| Lc    | hoice          | <b>S.N</b> |
| P     | ock Choice     | 1          |
| 7     | ate FeedBack   | 2          |

Password

| Name :<br>Koll No : | ABINASH MEHER<br>80204807        | Mother Name :<br>All India Quota Rank : | ARCHANA MEHER |  |
|---------------------|----------------------------------|-----------------------------------------|---------------|--|
| Gender :            | MALE                             | Physically<br>Handicapped :             | No            |  |
| Category :          | OBC                              | Date of Birth :                         | 13-07-1996    |  |
| Remark:             | Qualified for on line choice fil | lling process Eligible for UR and OBC ! | Seats         |  |

#### Total Available Choices - 146 MBBS © BDS

| S.No. | Tastitute Name                           | Course Name | Total Seat |
|-------|------------------------------------------|-------------|------------|
| 1     | A N. MAGADH NEDICAL COLLEGE, GAYA        | MBBS        | 17         |
| ,     | AGARTALA GOVT. MEDICAL COLLEGE, AGARTALA | MRBS        | 14         |
| 3     | ASSAM MEDICAL COLLEGE, DIBRUGARH         | MBBS        | 22         |
| 4     | B.J. MEDICAL COLLEGE, AHMEDABAD          | MBBS        | 32         |
| 5     | B.R.D. MEDICAL COLLEGE, GORAKHPUR        | MRBS        | 25         |
| 6     | BAHIRAMJEE JIJIBHAI MEDICAL COLLGE, PUNE | MBBS        | 26         |
| ,     | BANGALORE MED. COLLEGE, BANGALORE        | MBBS        | 43         |
| R     | BANKURA SAMINTI ANT MED COLL, BANKURA    | MRRS        | 26         |
| 9     | BELGAUM INST. OF MEDICAL SCI., EELGAUM   | MBBS        | 17         |
| 10    | BIDAR INSTITUTE OF MEDICAL SCL, BIDAR    | MBBS        | 19         |
| 11    | BUNDELKHAND MEDICAL COLLEGE, SAGAR       | MBBS        | 22         |
| 12    | BURDWAN MEDICAL COLLEGE, BURDWAN         | MBBS        | 28         |

## Click Choice Available to view choices available to candidate

### 5. Choice Submission

On clicking the *"Choice* Filling" icon, the choices as per individual criteria of eligibility would be displayed to the candidate on the left side basket and on clicking the button for the required choices, it will be selected. The choice chosen will be removed from the left basket and gets added to right basket. During the choice submission, candidate is required to save the exercised choices through clicking the button, "Save & continue" (for save and continuing the operation) and "Save & Go to Home" (Save & redirected to Home page or quits the current menu) after completion of the work. The screen below facilitates the candidates to view the Course (MBBS/BDS), Courses, State and Institute.

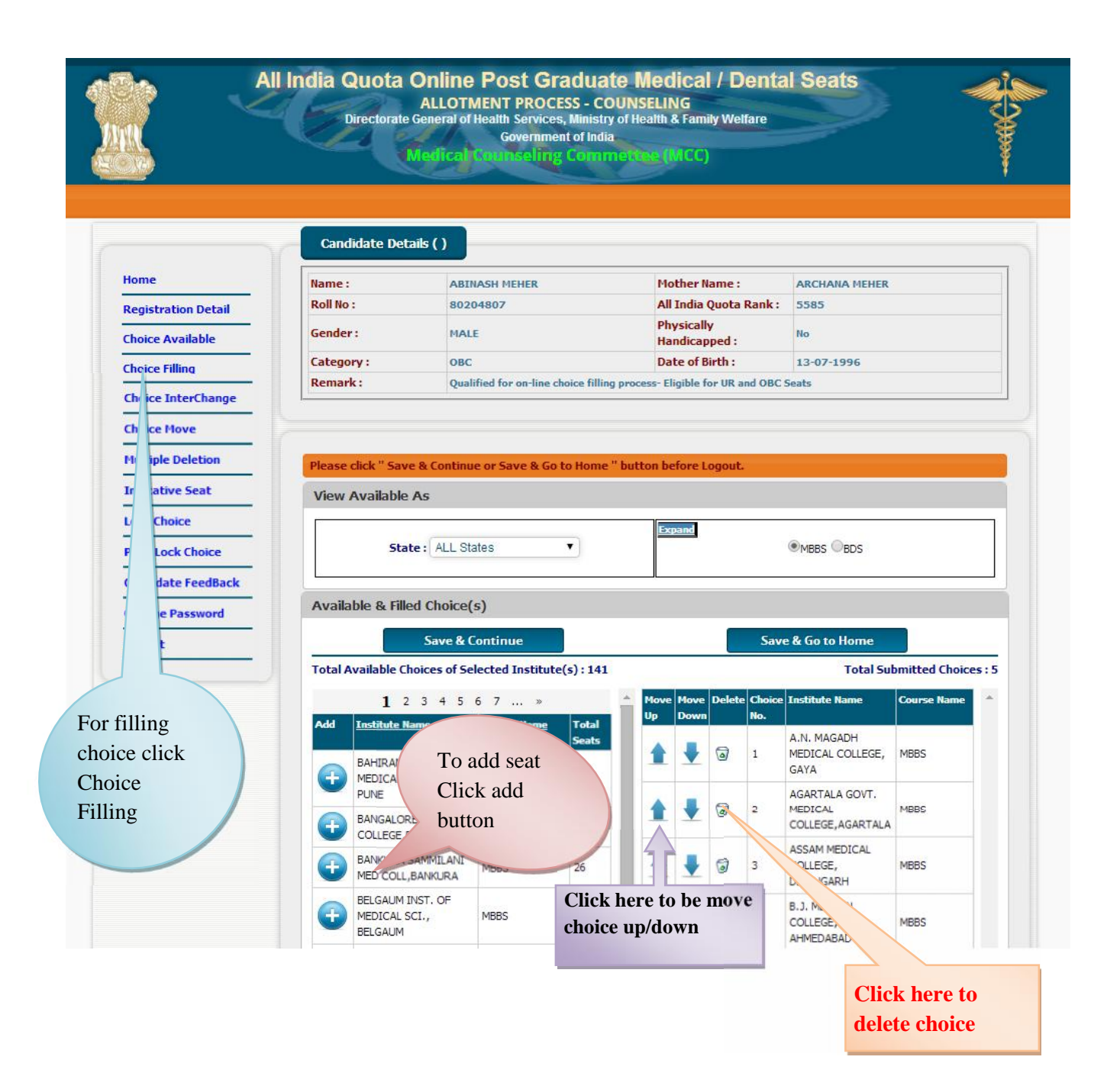

For the convenience of the candidate, the choices could be shown by selecting them Statewise, course-wise, alphabetical order of Institutions and courses or alphabetical order of courses and Institutions, etc.

#### Choice Move Up, Move Down & Deletion

On clicking the **Upper Arrow** button, candidate can move choice by one step up. On clicking the **Down Arrow** button, candidate can move choice by one step down. On clicking the **Solution**, candidate can delete the selected choice.

#### 6. Choice Interchange

The choice Interchange (Swapping) could be carried out by selecting appropriate choices as source and destination to enable their swapping and reorder all the choices.

|                                                      | Mar                          | Directorate              | General of Health Services, Minis<br>Government of In<br>Medical Counceling Con | intrecess (MCC)                             |                                                                                              |
|------------------------------------------------------|------------------------------|--------------------------|---------------------------------------------------------------------------------|---------------------------------------------|----------------------------------------------------------------------------------------------|
|                                                      |                              | Candidate Det            | ails ( )                                                                        |                                             |                                                                                              |
|                                                      | Home                         | Name :                   | ARTNASH MEHER                                                                   | Mother Name :                               | ARCHANA MEHER                                                                                |
|                                                      | Registration Detail          | Roll No :                | 80204807                                                                        | All India Quota Rank :                      | 5585                                                                                         |
|                                                      | Choice Available             | Gender :                 | MALE                                                                            | Physically<br>Handicapped :                 | No                                                                                           |
|                                                      | Choice Filling               | Category:                | OBC                                                                             | Date of Birth :                             | 13-07-1996                                                                                   |
|                                                      |                              | Remark :                 | Qualified for on-line choice fi                                                 | ling process-Eligible for VR and OBC        | Seats                                                                                        |
| Click on C.<br>Interchange<br>position of<br>choices | hoice<br>e to swap<br>filled | Choic                    | e From: <from><br/>iice To : <to> InterCha</to></from>                          | Rearrange Choices                           |                                                                                              |
|                                                      | Disclaimer: This sit         | e is designed and hosted | by NIC and the contents are prov                                                | Select b<br>want to<br>intercha<br>rearrang | both Choices which you<br>swap, after that click on<br>ange otherwise click on<br>ge choices |

## 7. Deletion of Multiple Choices:

If a candidate desires to delete a specific or a group of choices, candidate can click the appropriate box, for deletion of the one choice. Further, if the candidate, desires to delete multiple choices, in one go, he/she can click the appropriate boxes for deletion and confirm the same, so that all unwanted choices could be deleted by this operation.

|                    | Candidat   | te Details | 0                                                                                                    |                                                                                                    |                                                               |                      |                                |
|--------------------|------------|------------|----------------------------------------------------------------------------------------------------|----------------------------------------------------------------------------------------------------|---------------------------------------------------------------|----------------------|--------------------------------|
| ome                | Name :     |            | ABINASH MEHER                                                                                                    | Mother Name                                                                                                    | ŧ.                                                            | ARCHARA MEHER        |                                |
| egistration Detail | Roll No :  |            | 80204807                                                                                                    | All India Quota                                                                                                    | a Rank :                                                      | 5585                 |                                |
| hoice Available    | Gender :   |            | MALE                                                                                                    | Physically<br>Handicapped :                                                                                                 |                                                               | No                   |                                |
| hoice Filling      | Category : |            | OBC                                                                                                    | Date of Birth :                                                                                                    |                                                               | 13 07 1996           |                                |
| hoice TuterChange  | Remark:    |            | Qualified for on-line choice fill                                                                                                    | ing process- Eligible for UK                                                                                                | and OBCS                                                      | eats                 |                                |
| naicative Stat     | Total File | d Choices  | 5<br>Delete Checked                                                                                                    | l Items Unch                                                                                                    | eck All                                                       |                      |                                |
| naicative Si et    | Check Al   | d Choices  | 5<br>Delete Checked                                                                                                    | l Items Unch                                                                                                    | eck ∧ll<br>Subje∂t                                            | Nari                 |                                |
| narcative Stat     | Check Al   | d Choices  | 5<br>Delete Checked<br>: No. Institute Name<br>ASSAM NEDICAL COUR                                                                               | l Items Unch                                                                                                    | cck All<br>Subject<br>MDDS                                    | Rat                  |                                |
| narcative Stat     | Check Al   | II Choices | 5 Delete Checked E No. Institute Name ASSAM NEDICAL COLLE AGAR IALA GOVT. MEDI                                                                  | I Items Unch<br>GF, DIDRUGARI I<br>CAL COLLEGE,AGARI ALA                                                                    | eck All<br>Subject<br>MDDS<br>MBBS                            | PL and               |                                |
| Anicative Stat     | Check Al   | I Choices  | Delete Checked     Delete Checked     Assam NEDICAL COLLE     AGARTALA GOVT. MEDI     A.N. MARADI IMEDICAL                                      | GF, DIDRUGARI I<br>CAL COLLEGE, AGARIALA<br>COLLEGE, AGARIALA                                                               | eck All<br>Subject<br>MDDS<br>MBBS<br>MDDS                    | Ron                  |                                |
| naicative Stat     | Check Al   | I Choices  | Delete Checked     Delete Checked     Assam NEDICAL COLE     AGARTALA GOVT. MEDI     A.N. MARADI IMEDICAL     B.J. MEDICAL COLLEGE,             | GF, DIDRUGARH<br>GF, DIDRUGARH<br>CAL COLLEGE, AGARIALA<br>COLLEGE, AGARIALA<br>COLLEGE, GAYA<br>, AHMEDABAD                | Subject<br>MDDS<br>MBBS<br>MDDS<br>MBBS                       | no Chec              | ek on choices                  |
| Initiative Stat    | Check Al   | I Cloices  | Delete Chocked      Delete Chocked      Assam NFDICAL COLLE      A.N. MAGADI IMPDICAL      B.R.D. MEDICAL COLLEGE,      B.R.D. MEDICAL COLLEGE, | GF, DIDRUGARLI<br>CAL COLLEGE, AGARITALA<br>COLLEGE, AGARITALA<br>COLLEGE, AGARITALA<br>COLLEGE, AGARITALA<br>SF, GORAKHPUR | Subject<br>Minis<br>Minis<br>Minis<br>Minis<br>Minis<br>Minis | Plan<br>Chec<br>whic | ck on choices<br>h you want to |

## 8. Processing of Indicative Seat Allotment (Mock Counseling) Result and publishing of Indicative Seat Allotment

During **Indicative Seat Allotment (Mock Counseling) Result**, choices submitted by the candidates will be processed twice on notified dates during the Registration and Choice Filling period (of 1<sup>st</sup> round only) and indicative seat that is likely available at that point of time for the candidates would be displayed. This indication helps the candidate to refine the selection of choices in a more effective and efficient manner.

#### 9. Choice Locking & Printing of locked choices

Locking of choices is mandatory for the processing of choices submitted by the candidate. After completion of the choice submission to ones satisfaction candidate can lock his/her choices **during choice locking period, dates of which are mentioned in Counseling Schedule**. By clicking the Choice Lock Button and confirming the same, the choices could be locked. **Choices once locked can't be unlocked**. Therefore the candidates are advised to exercise choice carefully, as the choices above the allotted choice will be processed in second round. In case candidate fails to lock choices, choices filled in by the candidate will be automatically locked at 5:00 PM of last date of locking.

The detailed procedure is described below:

- On clicking the "Lock my Choices" button, the submitted choices will be displayed on the screen along with all restrictions, on the choices selected, if applicable.
- Candidate is required to confirm the displayed contents before locking of choices.
- During locking process, the candidate is required to enter the password and then only system proceeds for locking of choices.

|                               | <i>y</i>         |                       |                                                                                     |                                                  |                                           |  |  |  |
|-------------------------------|------------------|-----------------------|-------------------------------------------------------------------------------------|--------------------------------------------------|-------------------------------------------|--|--|--|
| -                             |                  | Candidate Det         | ails ( )                                                                            |                                                  |                                           |  |  |  |
| Hon                           | ne               | Name :                | ABINASH MEHER                                                                       | Mother Name :                                    | ARCHANA MEHER                             |  |  |  |
| Reg                           | istration Detail | Roll No :             | 80201807                                                                            | All India Quota Rank :                           | 5585                                      |  |  |  |
| Cho                           | ice Available    | Gender :              | MALE                                                                                | Physically<br>Handicapped :                      | No                                        |  |  |  |
| -                             | ice filling      | Category :            | OBC                                                                                 | Date of Birth :                                  | 13-07-1996                                |  |  |  |
|                               | oce rilling      | Remark :              | Remark: Qualified for on-line choice filling process- Eligible for UR and UBC Seats |                                                  |                                           |  |  |  |
| Cho                           | ice InterChange  |                       |                                                                                     |                                                  |                                           |  |  |  |
| Cho                           | ice Move         | Lock Choices          |                                                                                     |                                                  |                                           |  |  |  |
| Mul                           | tiple Deletion   |                       |                                                                                     |                                                  |                                           |  |  |  |
| Indi                          | icative Seat     | Agreement bef         | ore Choice Locking                                                                  |                                                  |                                           |  |  |  |
| Loc                           | k C oice         | Atter loc<br>Choices. | king, Candidate is not a<br>Please read all the rest                                | Howed to make any modi<br>rigtions and check all | tications in Filled<br>the Filled Choices |  |  |  |
| Prin                          | t ck Choice      | carefully k           | efore Locking.If you wan                                                            | it to Lock your choices                          | then select from the                      |  |  |  |
|                               | to FoodBack      |                       | Of paras to look my Chalcos                                                         | es given beinw.                                  |                                           |  |  |  |
|                               | Tereeback        |                       | Tagree to lock my choices                                                           | or doing agree to lock my chi                    | DLES NOW                                  |  |  |  |
| 4                             | Password         |                       |                                                                                     |                                                  |                                           |  |  |  |
| 1                             |                  | Enter your passwo     | ord and click the button below                                                      | to lock your choices                             |                                           |  |  |  |
|                               |                  | 1                     |                                                                                     |                                                  |                                           |  |  |  |
|                               |                  |                       | Enter Your                                                                          | Password                                         |                                           |  |  |  |
|                               |                  |                       | Tim                                                                                 | ak My Choices                                    |                                           |  |  |  |
| Tlick he                      | are              |                       | 100                                                                                 |                                                  |                                           |  |  |  |
| Click he                      | ere              | Total Filled Choice-  | 5                                                                                   | Click here to lock yo                            | hoices.                                   |  |  |  |
| Click he                      | ere<br>all       | Total Filled Choice-  | 5                                                                                   | Click here to lock yo                            | hoices.                                   |  |  |  |
| Click he<br>o lock a<br>illed | ere<br>all       | Total Filled Choice-  | 5<br>: flame                                                                        | Click here to lock yo                            | hoices.<br>Click here to                  |  |  |  |

 After locking of choices, following message will be displayed indicating no more choice submission is possible.

| Message                                                                                                    |
|----------------------------------------------------------------------------------------------------|
| Your Filled Choices have been Locked Successfully.Now you are not allowed to make any modifications in Filled<br>Choices. After taking the Print Out Press LOGOUT Button and close all Open Windows related to your session<br>for Security Reasons. Click Below link to print Locked Choices. |
| Click here to print Locked Choices                                                                                                    |

 After locking, candidate can take a printout of locked choices, which includes locking date & time, IP address of computer and system generated Unique No. All India Quota Online Under Graduate Medical / Dental Seats ALLOTMENT PROCESS - COUNSELING Directorate General of Health Services, Ministry of Health & Family Welfare Government of India

**Medical Counseling Commettee** 

All India Under Graduate Medical Entrance Examination - 2014

| Name :      |         | ABINASH MEHER                   | All India<br>Rank : | Quota        | 5585                                                                        |
|-------------|---------|---------------------------------|---------------------|--------------|-----------------------------------------------------------------------------|
| Roll No:    |         | 80204807                        | Physical<br>Handica | ly<br>pped : | No                                                                          |
| Gender :    |         | MALE                            | Auto Un             | ique ID :    | 5585                                                                        |
| Category :  |         | OBC                             | Locking             | IP:          | ::1                                                                         |
| Application | No.     | 1366202                         | Locking             | Date :       | 17/6/2014 Time: 15:37:34                                                    |
| Locking Sta | utus :  | LOCKED BY CANDIDATE             | Remark              | :            | Qualified for on-line choice filling process- Eligible for UR and OBC Seats |
| Security Ha | ish :   | ACCE9BCC1D2BED1ADAF0E53AD46BCFI | DD6D184E2           |              |                                                                             |
| Choice No.  | Institu | ute Name                        |                     | Course N     | lame                                                                        |
| 1           | ASSA    | AM MEDICAL COLLEGE, DIBRUGA     | RH                  | MBBS         |                                                                             |
| 2           | AGA     | RTALA GOVT. MEDICAL COLLEGE     | E,AGARTALA          | MBBS         |                                                                             |
| 3           | A.N.    | MAGADH MEDICAL COLLEGE, GA      | AYA                 | MBBS         |                                                                             |
| 4           | BIN     | MEDICAL COLLEGE AHMEDABAT       | )                   | MRRS         |                                                                             |

4 B.J. MEDICAL COLLEGE, AHMEDABAD MBBS 5 B.R.D. MEDICAL COLLEGE, GORAKHPUR MBBS

-Candidate's Agreement

I hereby agree to the following terms and conditions governing the admission process of MCC (AIPMT- 2014): 1. I have gone through and understood the contents of Information Brochure/Prospectus and eligibility criteria prescribed therein. I shall abide by rules and admission process of All India Quota UG Medical / Dental seat as specified by the MCC.

2. I know that during verification of documents at the time of reporting, if any discrepancy is detected in original documents, including category, sub-category and gender, then my seat allotment is liable to be cancelled.

3. I know that choices will be automatically locked by the system on the last specified date if they are not locked by me which is acceptable to me for seat allotment.

4. I know that the personal information provided by me is genuine and authentic.

5. I am aware of the fee, bond etc conditions of the Institution that I am interested in and know that MCC has no role to play in that.

6. I declare that I will not disclose or share the password with anybody. I understand that I am solely responsible for safe guarding my password and neither MCC nor NIC is responsible for misuse of my password.

7. I have read and understood the Counseling Scheme and Frequently Asked Questions (FAQs).

Yes I Agree.....
Signature of candidate :

Name of candidate : ABINASH MEHER

Date : 18/6/2014

 After locking the choices, if a candidate log in again, then the locked choices given by the candidate will be displayed and the choices cannot be modified or altered.

#### **10. Change Password**

Candidate can change his/her password.

All India Quota Online Post Graduate Medical / Dental Seats ALLOTMENT PROCESS - COUNSELING Directorate General of Health Services, Ministry of Health & Family Welfare Government of Insta Medical Counseling Commerciae (MCC) Candidate Details ( ) Home ARTNASH MEHER Name: Mother Name : ARCHANA MEHER Roll No : 80204807 All India Quota Rank : 5505 Registration Detail Physically Handicapped : Gender: MALE the Choice Available Date of Birth : 13-0/-1996 Category: OBC Choice Filling Qualified for ordine choice fillio se Fligible for UR and OBC Seals Remark : Choice InterChange Choice Move Change Your Password Nultiple Deletion Indicative Seat All Fields are Mendatory Lock Choice Old l'assword: ..... Print Lock Choice New Password :(should be of 8-13 characters) Confirm New Password : \*\*\*\*\*\*\* Candidate FeedBack Change Page Submit Reset LogOut Click here to Click here to Submit Change the Changed password Password details Disclair d hosted by NIC and the contents are provided by DG lease contact DGHS.

|                     | Candidate Del | ails ( )                                                                            |                                   |               |  |  |
|---------------------|---------------|-------------------------------------------------------------------------------------|-----------------------------------|---------------|--|--|
| Home                | Name :        | ABINASH PIEHEK                                                                      | Hother Name :                     | ARCHARA MEHER |  |  |
| Registration Detail | Roll No :     | 80204807                                                                            | All India Quota Rank :            | 5365          |  |  |
| Choice Available    | Gender:       | MALE                                                                                | Physically<br>Handicapped :       | No            |  |  |
| t have fuller       | Calegory :    | OBC                                                                                 | Date of Birth :                   | 13-07-1996    |  |  |
|                     | Remark:       | Remark : Qualified for on line chaice filling process Eligible for UR and OBC Seats |                                   |               |  |  |
| Choice InterChange  |               |                                                                                     |                                   |               |  |  |
| Indicative Seat     |               | assivora nas been change                                                            | a successiany. Oo to <u>riona</u> |               |  |  |
| Candidate FeedBack  |               |                                                                                     |                                   |               |  |  |
| Change Password     |               |                                                                                     |                                   |               |  |  |
| LogOul              |               |                                                                                     |                                   |               |  |  |
|                     |               |                                                                                     |                                   |               |  |  |

## All India Quota Rank :

11. Log Out

Candidates can logout on click "Logout" Link.

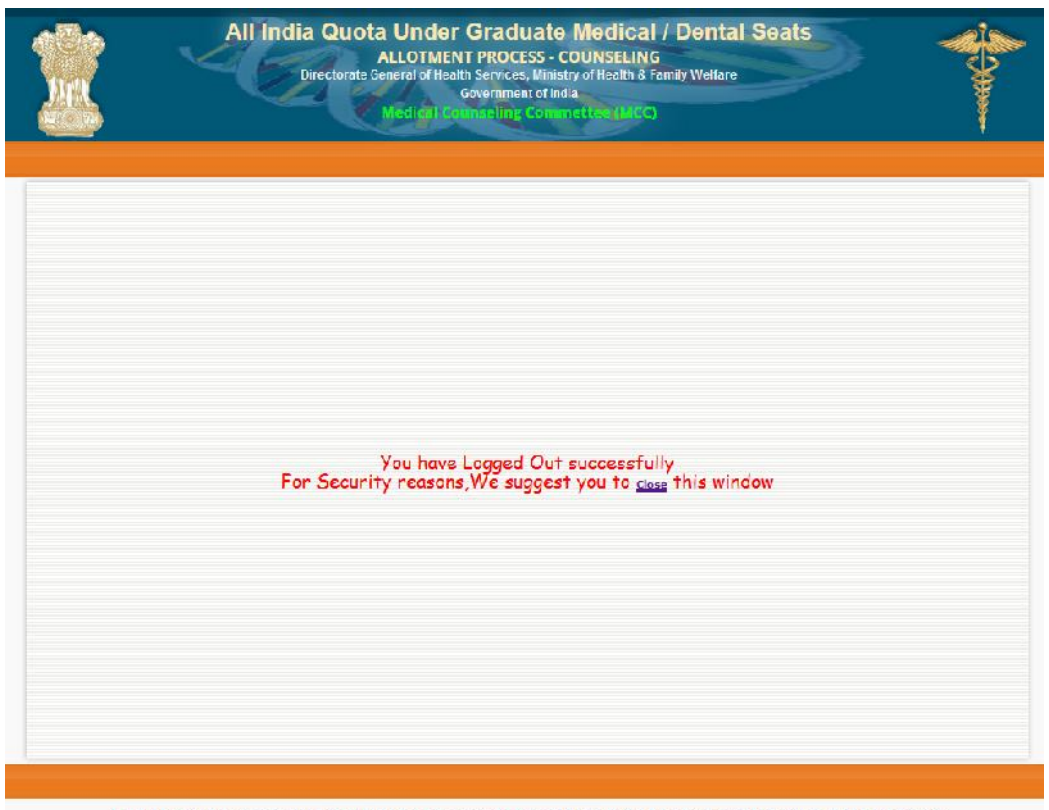

Disclaimer: This site is designed and hosted by NIC and the contents are provided by DGI IS. For any further information, please contact DGI IS.